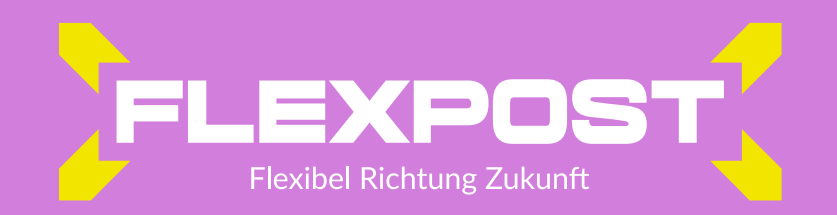

## **KURZANLEITUNG FLEX PRINTER**

| llgemein ( | Über                                                                                                    |
|------------|----------------------------------------------------------------------------------------------------|
|            | Optionssatz   1_Prüfen im Portal <geteilt>   2_Serienbrief 1Seite <geteilt>   3_FREIGABE einseitig Farbe <geteilt>   5_FREIGABE doppelseitig SW <geteilt>   6_FREIGABE doppelseitig SW <geteilt>   6_FREIGABE doppelseitig SW <geteilt>   6_FREIGABE doppelseitig Farbe <geteilt>   6_Berzbeiten&gt;   Nach Erstellung Zielordner öffnen   Nach Erstellung das Dokument öffnen   Anhängen, wenn Ausgabe vorhanden ist   E-Mail</geteilt></geteilt></geteilt></geteilt></geteilt></geteilt></geteilt> |
| Helitco    |                                                                                                    |

## Flex Printer ist ein virtueller Windows (ab Version 10) Druckertreiber, welcher Daten über einen sicheren Internetkanal zu Flexpost überträgt.

- Schritt 1: In das Kundencenter einloggen, unter Flex Printer den Treiber herunterladen und auf deinem Windowssystem mit Administratorrechten installieren.
- Schritt 2: Gewünschtes Dokument öffnen oder aus jeder beliebigen Anwendung heraus drucken. Bitte achte darauf, dass dein Druckdokument der DIN 5008 entspricht. Nähere Infos hierzu im FAQ Bereich unter www.flexpost.de.
- Schritt 3: Dir stehen im Druckerfenster mehrere Optionen zur Verfügung. "Prüfen im Portal" - deine Dokumente werden erst nach deiner manuellen Freigabe im Flex Portal an uns übertragen.
- Schritt 4: Alle Optionen mit "Freigabe" bedeuten, dass die Dokumente unmittelbar an uns zur Verarbeitung übertragen werden. Es ist keine Korrektur mehr möglich.
- Schritt 5: einseitig SW oder Farbe bedeutet, dass wir das Dokument nur einseitig und in schwarzweiss oder Farbe drucken sollen. Wählst du doppelseitig aus, bedrucken wir auch die Rückseite der Seiten für dich.
- Schritt 6: "speichern" fertig! Das Dokument, wird zu deiner Sicherheit auf deinem Arbeitsplatz (nach der Übertragung an Flexpost) als PDF gespeichert.